## **New Hire Tasks – Sending a Reminder**

- Did you know you can send a new hire an email reminder to complete their onboarding tasks? From your dashboard, simply go to the Offer Tile > Find the new hire's name > Click 'View All Tasks' at the far right. A new screen will open, shown below.
- 2. Click on the **Notify Updates** button. An email reminder will be sent to the Employee with instructions on how to complete the tasks in their <u>applicant portal</u>.

| New hire tasks                             |            |                            |            |          |                 |
|--------------------------------------------|------------|----------------------------|------------|----------|-----------------|
| Lucky Kleinschmidt                         |            | Assigned to                |            |          |                 |
| Position<br>Admissions Representative TEST |            | All tasks                  | Manager    | Employee |                 |
| Start date<br>14 Jan 2019                  |            | Task                       |            |          | Assigned to     |
| Notify updates                             | $\bigcirc$ | Complete Immediately       |            |          |                 |
| Add optional tasks                         | ^          | Create / Enter Your elD    |            |          | Lucky Kleinsch  |
| No tasks                                   |            | Complete Hire Forms        |            |          | Lucky Kleinschr |
| My Favorite Tasks                          | ~          | Prior to your Arrival      |            |          |                 |
|                                            |            | Setting the Stage for your | New Hire   |          | Harry Hire      |
|                                            |            | Prepare First Day & Week   | One Agenda |          | Harry Hire      |

 Reminder: The W-4 and K-4 automatically default to Single and Zero in HRIS. Therefore, the departments do not need to complete these forms in person. If the employee wants to update their tax status, they will need to pay attention to the task "Update Tax Withholdings in Employee Self Service" which is listed in the First Week category.

If you have questions, please contact your Talent Acquisition Strategic Partner.

## Hiring Highlight - Why is onboarding important: Onboarding programs can improve employee performance by 11.5% Manager satisfaction increases 20% when employees have formal onboarding training

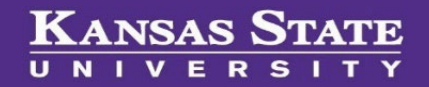